# StroboSoft 2.0 Guide de démarrage rapide

Merci d'avoir acheté StroboSoft 2.0 de chez Peterson Tuners. Veuillez suivre les instructions visant à installer, autoriser et régler le StroboSoft 2.0, afin d'éviter toute erreur dans le procédé. Un accès à l'internet sera nécessaire pour enregistrer et déverrouiller le logiciel.

## Installer et déverrouiller StroboSoft 2.0

Installation sur un PC :

1. Connectez-vous en tant qu'administrateur et insérez le disque d'installation.

2. Naviguez vers le dossier Install > Windows.

3. Faites un double clic sur le fichier StroboSoft.msi pour installer StroboSoft 2.0 sur votre ordinateur.

### Installation sur un Mac :

1. Connectez-vous en tant qu'administrateur et insérez le disque d'installation.

2. Naviguez vers le dossier Install > Mac.

3. Faites un double clic sur le fichier StroboSoft.dmg pour l'ouvrir.

4. Faites glisser l'icône StroboSoft.app vers la racine de votre dossier Applications. Le programme se lancera et s'installera par lui-même.

## Veuillez suivre les instructions ci-dessous afin d'enregistrer StroboSoft.

1. À la fin de l'installation, faites un double clic sur l'icône StroboSoft pour ouvrir la boîte de dialogue d'enregistrement.

2. Cliquez sur le bouton marqué REGISTER ONLINE.

3. Entrez les dix chiffres du numéro de série du produit.

4. Entrez vos informations d'utilisateur et vérifiez que la fenêtre CODE MACHINE soit bien remplie. (Le code machine est unique à chaque système StroboSoft installé. Celui-ci ainsi que le numéro de série devront être entrés avant qu'un code de déverrouillage ne soit fourni.)

5. Après vérification des informations de l'utilisateur, le code de déverrouillage sera affiché dans le navigateur et envoyé à l'adresse e-mail fournie lors de l'enregistrement du produit.

6. Surlignez le code de déverrouillage affiché dans le navigateur et utilisez la fonction « copier » pour éviter des erreurs de frappe.

7. Utilisez la fonction « coller » pour coller le code dans la fenêtre UNLOCK.

8. Cliquez sur UNLOCK pour lancer l'application.

# Installation sur un ordinateur sans accès à l'internet

1. Après avoir installé StroboSoft, copiez et collez le CODE MACHINE provenant de la boîte de dialogue d'enregistrement sur l'ordinateur dans lequel l'installation est désirée dans un document texte et sauvegardez-le sur un lecteur média amovible.

2. Sur un ordinateur ayant un accès à l'internet veuillez accéder à la page www. strobosoft.com et cliquez sur le bouton marqué REGISTER sur le côté gauche de l'écran. Entrez votre numéro de série.

3. Insérez et ouvrez votre lecteur amovible. Ouvrez le fichier que vous avez sauvegardé contenant le code, faites un copier/coller dans la zone appropriée. Complétez les informations de base concernant l'utilisateur.

4. Après vérifications des informations, copiez l'UNLOCK CODE dans un document texte pour éviter des erreurs de frappe. Sauvegardez le fichier sur votre lecteur média amovible.

5. Ouvrez le fichier sur l'ordinateur dans lequel vous voulez faire l'installation et copiez/collez le code du document texte dans la fenêtre UNLOCK.

6. Cliquez sur UNLOCK pour lancer l'application.

## **Options audio StroboSoft**

1. Sélecteur de taux d'échantillonnages

Ajustez celui-ci aux paramètres de votre projet ou au taux de votre interface audio. Si vous vous en servez dans une DAW (Digital Audio Workstation), ajustez-le à vos paramètres

d'enregistrement, par exemple : 48kHz or 96kHz. (AUTO est le réglage par défaut qui convient à un usage standard pour la plupart des systèmes.)

2./3. Sélecteurs d'entrée Gauche et Droite

Quand une entrée stéréo est utilisée, StroboSoft peut être basculé pour recevoir une entrée de la gauche ou de la droite. (Par exemple, régler une basse sur l'entrée gauche et régler une guitare sur l'entrée droite.) Chaque instrument peut avoir ses propres réglages.

4. Sélecteur stéréo

Combine le signal provenant de chacun des canaux de l'interface audio. Ceci est le réglage par défaut.

5. Indicateur LED de puissance

Si le signal d'entrée est « dans le rouge » (trop fort), baissez le volume d'entrée de votre instrument ou interface audio. StroboSoft peut fournir de fausses données s'il y a écrêtage. 6. Sélecteur interface audio

Sélectionnez ici l'interface audio désirée (plus d'une) ou l'entrée désirée. Assurez-vous que ce réglage est compatible avec les réglages du système d'opération de l'ordinateur ou de l'interface du système audio. Rapportez-vous au guide de l'ordinateur pour les réglages d'entrées des périphériques audio ou au manuel d'interface tiers.

Note : Le site web StroboSoft offre en téléchargement une variété de didacticiels interactifs, de mises à jour de programmes et un support utilisateur. Veuillez visiter www.strobosoft.com pour des didacticiels complémentaires ou visitez la section StroboSoft FAQ sur la page des produits StroboSoft.

StroboSoft 2.0 peut être utilisé en tant que logiciel tuner autonome ou appareil plug-in dans votre Digital Audio Workstation (DAW) préférée. Les instructions ci-dessous décrivent les réglages des niveaux d'entrée de l'interface afin d'apprécier l'expérience d'utilisation de StroboSoft 2.0. Les instructions d'installation pour une utilisation plug-in sont aussi décrites ci-dessous.

Veuillez noter : Quand bien même StroboSoft est installé en tant que plug-in, il peut être lancé de façon autonome depuis votre bureau ou positionné pour une utilisation externe à votre DAW.

### Réglages audio autonomes pour systèmes Windows et Mac OS X :

Après une installation et un déverrouillage réussis de StroboSoft, veuillez vous assurer que vos niveaux de réglages audio sont optimaux en vérifiant vos réglages audio Windows ou vos préférences audio Mac OS X.

## Pour visualiser vos réglages d'enregistrements Windows de la table de mixage dans Win XP :

 Allez dans Démarrage > Paramètres > Panneau de configuration > Sons et périphériques audio.
La boîte de dialogue « Propriétés des sons et périphériques audio » s'ouvrira. Sélectionnez l'onglet AUDIO placé en haut.

3. Allez à la seconde option, « Enregistrement du son », et assurez-vous que l'interface audio désirée est sélectionnée. Vous pouvez cliquer sur la flèche à droite pour voir des options additionnelles (si installé).

4. Cliquez sur le bouton VOLUME pour ouvrir la table de mixage d'enregistrement et voir les réglages.

5. La table de mixage des contrôles d'enregistrement apparaîtra (intitulé Contrôles d'enregistrement en haut à gauche). Assurez-vous en cochant la case appropriée que l'entrée désirée est sélectionnée (Microphone ou Line-in). Avec StroboSoft ouvert, ajustez le curseur de volume d'entrée sur le canal approprié pour voir les indicateurs LED lorsqu'un signal est présent. (Assurez-vous que l'entrée n'est pas trop élevée sinon il y aura écrêtage).

6. Cliquez sur le « X » dans le coin supérieur droit pour fermer la table de mixage. Fermez le panneau de contrôle.

# Pour visualiser vos réglages d'entrée audio dans Vista :

1. Allez dans Démarrage > Paramètres > Panneau de contrôle > Son.

2. La boîte de dialogue Son apparaît. Sélectionnez l'onglet ENREGISTREMENT placé en haut.

3. Vous pouvez sélectionner l'entrée audio désirée en cliquant dessus. (Une coche verte indique l'appareil par défaut).

4. Surlignez un appareil et sélectionnez le bouton PROPRIÉTÉS dans le bas de la fenêtre.

5. Les propriétés de l'appareil apparaissent Sélectionnez l'onglet NIVEAUX. Avec StroboSoft ouvert, ajustez le volume d'entrée sur le canal approprié tout en faisant attention à ne pas écraser le niveau d'entrée du StroboSoft.

6. Cliquez sur le « X » dans le coin droit en haut pour fermer la boîte de dialogue. Fermez le panneau de contrôle.

#### Pour visualiser vos préférences audio dans Mac OS X :

1. Allez dans Préférences système > Son > Entrée.

2. Sélectionnez l'entrée désirée (Exemple : microphone interne, line-in, etc.).

3. Avec StroboSoft ouvert, ajustez le curseur de volume d'entrée vers un volume approprié.

Visualisez les indicateurs LED dans StroboSoft et ajustez les entrées pour qu'elles ne soient pas trop hautes ou qu'il y ait distorsion.

4. Fermez la fenêtre « Préférences système ».

#### Installation de StroboSoft Plug-in VST/AU (Deluxe et Suite seulement)

Une technologie StroboSoft sLINK<sup>™</sup> est utilisée pour permettre à StroboSoft d'être utilisé comme un plug-in dans une autre application audio (ex : un DAW). Cela requiert que « StroboSoft sLINK » soit installé comme tout autre plug-in. Quand sLINK est démarré dans votre DAW, il agit comme un micro-hôte, démarrant automatiquement StroboSoft et dirigeant l'audio vers lui.

#### StroboSoft VST sur PC par sLINK<sup>™</sup> :

1. Après une installation et un déverrouillage réussis de StroboSoft, veuillez installer le fichier sLINK<sup>™</sup> inclus dans votre plug-in préféré ou dans le répertoire VST. Faites un double clic sur le fichier.msi pour installer le module sLINK dans votre dossier plug-in.

2. Rafraîchissez votre dossier plug-in DAW (si requis) Rapportez-vous à votre documentation DAW pour l'installation du plug-in.

3. StroboSoft prendra en compte les paramétrages de l'hôte concernant les entrées audio et les niveaux.

4. Vous pouvez ouvrir une session sur chaque voie, ou pour plus d'efficacité, charger StroboSoft à travers un bus ou auxiliaire et faire suivre vos canaux « réglés » de cette façon. Ceci conserve les cycles du processeur et permet un espace de travail sur l'écran moins « chargé ».

### StroboSoft VST/AU sur Mac par sLINK<sup>™</sup> :

1. Après une installation et un déverrouillage réussis de StroboSoft, installez le fichier inclus sLINK<sup>™</sup> dans votre dossier plug-in dédié ou dans le dossier VST/AU. Faites un double clic sur le fichier sLINK AU ou VST.dmg pour l'installer dans le dossier plug-in désiré.

2. Rafraîchissez votre dossier plug-in DAW (si requis). Rapportez-vous à votre documentation DAW pour l'installation du plug-in.

3. StroboSoft prendra en compte les paramétrages de l'hôte concernant les entrées audio et les niveaux.

4. Vous pouvez ouvrir une session sur chaque voie, ou pour plus d'efficacité, charger StroboSoft à travers un bus ou auxiliaire et faire suivre vos canaux « réglés » de cette façon. Ceci conserve les cycles du processeur et permet un espace de travail sur l'écran moins « chargé ».

>>>Utilisateurs Mac : IMPORTANT<<< Le fichier StroboSoft doit être installé dans le dossier racine Applications afin que sLINK fonctionne correctement. Afin que votre hôte se mette à jour et affiche StroboSoft dans la liste des effets/plug-ins, veuillez contrôler qu'il est correctement installé dans le dossier Applications. Ne pas installer le fichier StroboSoft.app dans un sous-dossier.